## How Do I Add an Attachment to a Message in Edgenuity?

- 1. Click on MESSAGES link on the Dashboard
- **2.** Click COMPOSE
- **3.** Type YOUR TEACHER'S LAST NAME in the TO: Box

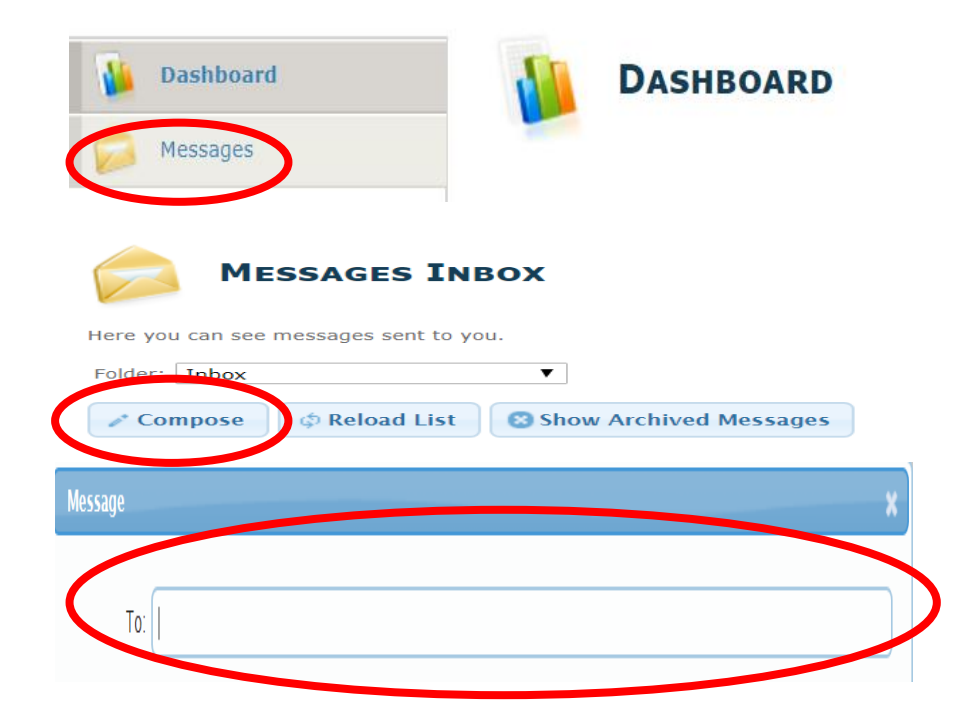

## 4. Click on UPLOAD ATTACHMENT

- 5. Click on LOCATION of attachment
- 6. Click on the ATTACHMENT

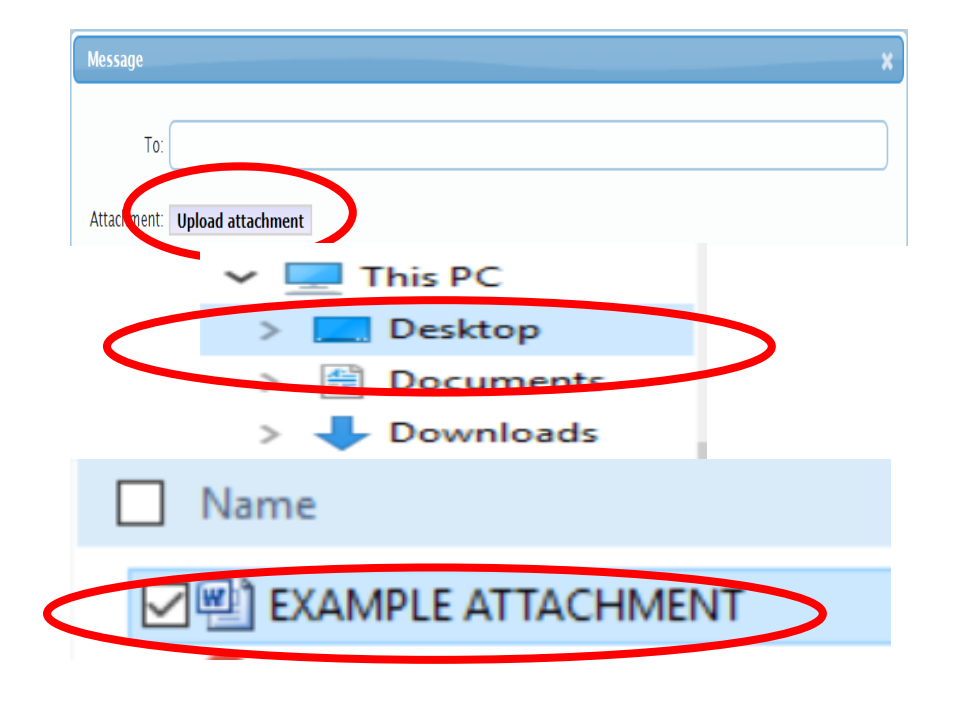

- 7. Click OPEN
- 8. Type the NAME OF THE ASSIGNMENT in the Subject Line
- 9. Click SEND

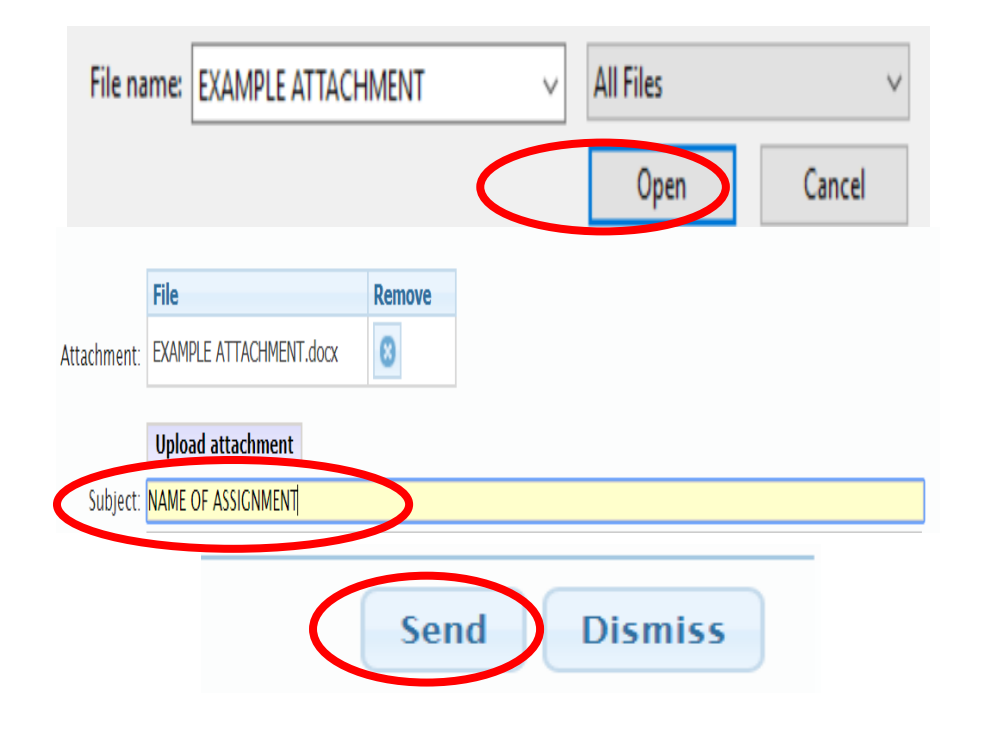